**OSU Bursar Online Information:** Set up direct deposit eRefunds, authorize user(s), **view/set up a semester payment plan**, obtain 1098T statements, view account activity, view monthly billing statements, make payments.

Authorized users login via the bursar website (Bursar.okstate.edu). Students log into my.okstate.edu then Click on "OSU Stillwater/Tulsa Bursar Account" under Quick Links:

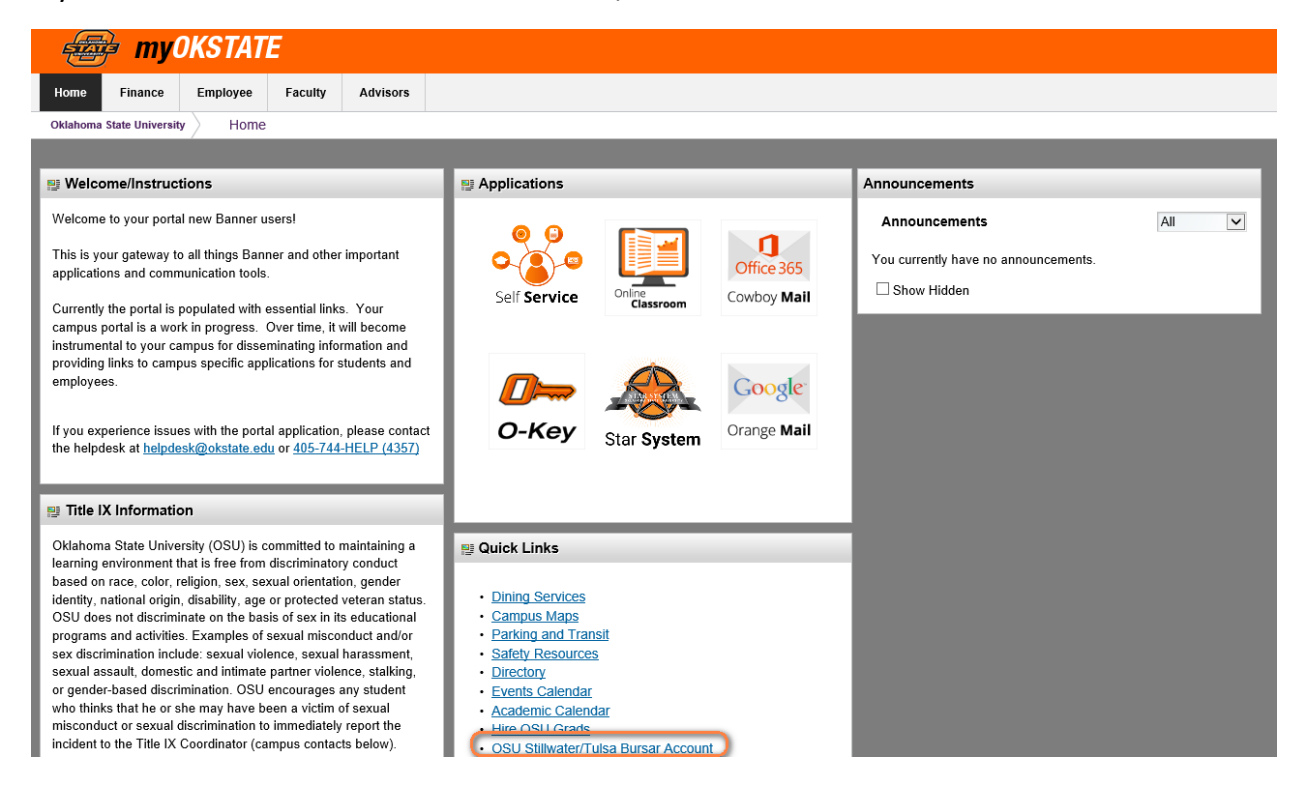

## Semester Based Payment Plan

Click the "Enroll in Payment Plan" button under the balance owed Select the current term (Fall or Spring)

| My Account Make Paym                                                                     | ient Payment Plans Deposits Refunds Help                    |                                   |
|------------------------------------------------------------------------------------------|-------------------------------------------------------------|-----------------------------------|
| nouncement                                                                               | Save time when paying. Set up a preferred p                 | My Profile Setup                  |
| alcome to your OSU Account<br>nter!                                                      | Payment Profile page.                                       | 🕙 Authorized Use                  |
| re you can enroll in a semester<br>onthly payment plan, view your                        | Please select payment Select Option                         | v Gol Personal Profile            |
| rsar account activity, billing<br>tements, 1098-T form, as well                          | option                                                      | Payment Profile                   |
| make payments and store<br>yment profiles. Complete the<br>an enrollment PRIOR to making | Student Account                                             | ID: xxxxx4855 A Security Setting  |
| ayment. In addition, you can                                                             | Balance                                                     | \$6,380.68                        |
| rents or guardians to access<br>ur payment option plan                                   | View Activity                                               | Enroll in Payment Plan Agreements |
| ormation and make payments<br>your account.                                              |                                                             | Electronic Refu                   |
| it the OSU Bursar Office<br>bsite for information                                        | Statements                                                  | 😥 Auto Bill Pay                   |
| jarding:                                                                                 | Your latest eBill Statement<br>(1/1/20) Statement : \$28.44 | View Statements                   |
| <ul> <li>Conede costs</li> </ul>                                                         |                                                             |                                   |

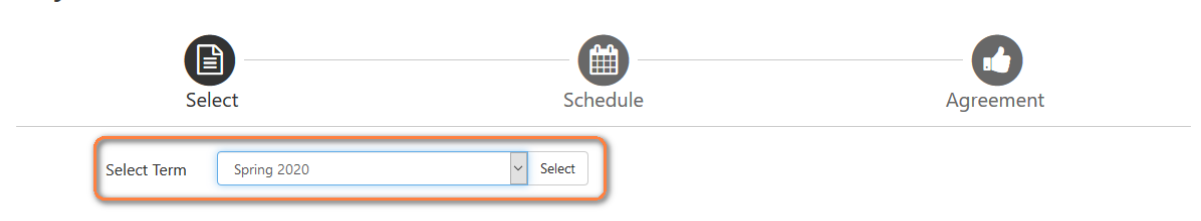

Click Select to continue to the next screen.

**Important** – Do not make your Installment payment until after the set up process or as a down payment – as it will require you to make another payment.

| My Account Make F         | Payment Payment Plans | Deposits Refund | ls Help               |              | My Profile     |
|---------------------------|-----------------------|-----------------|-----------------------|--------------|----------------|
| Payment Pla               | n Enrollment          | t               |                       |              |                |
|                           |                       |                 |                       |              |                |
| Se                        | ect                   |                 | Schedule              | Agreement    | t              |
| Select Term               | Spring 2020           | ∽ Sele          | ct                    |              |                |
| Plan Name                 |                       | Setup Fee       | Required Down Payment | Installments | Action         |
| Spring 2020 - Required Pa | yment 5               | \$25.00         | 20%                   | 4            | Details Select |

## **Important** - the Installments will state 4 or 3 depending on when you enroll into the payment plan. This is because you will be paying the first installment at this time.

This page shows the breakdown of the monthly installments; again, please note the down payment is the first installment that is due now.

\*\*To set up automatic monthly payments to be drafted from your bank account select "Yes" and continue. Select "No" to make single payments monthly.

Click Continue to enroll into the plan.

| M | y Account | Make Payment | Payment Plans              | Deposits                                            | Refunds                                        | Help                                             |                                         |                                       |                         |                                       |                                             |                                  |
|---|-----------|--------------|----------------------------|-----------------------------------------------------|------------------------------------------------|--------------------------------------------------|-----------------------------------------|---------------------------------------|-------------------------|---------------------------------------|---------------------------------------------|----------------------------------|
|   |           |              | Paym                       | ent Pla                                             | n Enro                                         | ollment                                          | :                                       |                                       |                         |                                       |                                             |                                  |
|   |           |              |                            | Se                                                  | lect                                           |                                                  |                                         | Schedule                              |                         |                                       | Agreeme                                     | nt                               |
|   |           |              | Spring                     | 2020 - Req                                          | uired Pay                                      | ment 5                                           |                                         |                                       |                         |                                       |                                             |                                  |
|   |           |              | Please<br>includ<br>recent | review your pa<br>e account activ<br>charges and c  | ayment sche<br>vity that is m<br>redits to you | dule carefully<br>ore recent that<br>ur account. | before completin<br>n any billing state | g your enrollment<br>ment you might h | Also, ple<br>ave receiv | ase note that am<br>red. In the Accou | iounts listed on th<br>nt Activity page , y | is page may<br>ou can review all |
|   |           |              | Eligibl                    | e Charges and                                       | l Credits                                      |                                                  |                                         |                                       | Pay                     | ment Schedule                         |                                             |                                  |
|   |           |              | Descr                      | iption                                              |                                                |                                                  | Charges(\$)                             | Credits(\$)                           | De                      | escription                            | Due Date                                    | Amount(\$)                       |
|   |           |              | Previo                     | ous balance                                         |                                                |                                                  | 1,087.84                                |                                       | D                       | own payment                           | Due now                                     | 222.57                           |
|   |           |              | Paym                       | ent plan setup                                      | fee                                            |                                                  | 25.00                                   |                                       | In                      | stallment 1                           | 2/15/20                                     | 222.57                           |
|   |           |              |                            |                                                     |                                                |                                                  | Bal                                     | ance: 1,112.84                        | In                      | stallment 2                           | 3/15/20                                     | 222.57                           |
|   |           |              |                            |                                                     |                                                |                                                  |                                         |                                       | In                      | stallment 3                           | 4/15/20                                     | 222.57                           |
|   |           |              |                            |                                                     |                                                | Required                                         | down payment                            | 222.57                                | In                      | stallment 4                           | 5/15/20                                     | 222.56                           |
|   |           |              |                            |                                                     |                                                | Additiona                                        | l down payment                          | 0.00                                  |                         |                                       | Total of instal                             | llments: 890.27                  |
|   |           |              |                            |                                                     |                                                |                                                  |                                         |                                       |                         |                                       | Total d                                     | ue now: 222.57                   |
|   |           |              | Set up<br>Would            | Automatic Pa<br>I you like to se<br>I want to set u | ayments<br>t up paymer<br>ip my payme          | nts to be made                                   | automatically on                        | the dates shown<br>method that will   | above?<br>automatic     | cally be used to r                    | nake a payment or                           | n each due date.                 |
|   |           |              | ONo,                       | I don't want t                                      | o set up pay                                   | ments. I will co                                 | me back and mal                         | e each payment o                      | n or befo               | re the due date.                      | nake u payment on                           | , cach dae date.                 |
|   |           |              |                            |                                                     |                                                |                                                  |                                         |                                       |                         |                                       | Back                                        | Cancel Continue                  |

Please choose your form of payment for the first installment.

| My Account Make Payment Payment Plans D | posits Refunds Help                                          |                                                            |                                          |                      |
|-----------------------------------------|--------------------------------------------------------------|------------------------------------------------------------|------------------------------------------|----------------------|
| Paymen                                  | Plan Enrollm                                                 | ent                                                        |                                          |                      |
|                                         | elect                                                        | Schedule                                                   | Payment                                  | Agreement            |
| • You must<br>• You will t              | oay the plan fees before enr<br>e responsible for making ins | ollment can be processed.<br>tallment payments on time, th | rough this system, in person, or via mai | и.                   |
| Amount<br>Method                        | \$222.57<br>Select Method                                    | ¥                                                          |                                          | Back Cancel Continue |
| *Credit card pay                        | ents are handled through P                                   | PayPath®, a tuition payment se                             | ervice.                                  |                      |

The next page will promote you to enter your payment information or you can choose a saved payment method already on file. Once the payment is processed the account is official enrolled into the payment plan.

| My Account Make Payment | Payment Plans Deposits Refund                                                                                                    | ds Help                                                                                                    |                                                                                                    |                                                                                                    |
|-------------------------|----------------------------------------------------------------------------------------------------|----------------------------------------------------------------------------------------------------|----------------------------------------------------------------------------------------------------|----------------------------------------------------------------------------------------------------|
|                         | Payment Plan Enr                                                                                                    | rollment                                                                                                    |                                                                                                    |                                                                                                    |
|                         | Select                                                                                                    | Schedule                                                                                                    | Payment                                                                                                    | Agreement                                                                                                    |
|                         | You must pay the plan fees I     You will be responsible for r                                                                                                    | before enrollment can be processed.<br>naking installment payments on time, th                                                                   | rough this system, in person, or via m                                                                                                    | iail.                                                                                                    |
|                         | Amount \$1,805.72<br>Method Electronic C                                                                                                    | heck (checking/savings)                                                                                                    |                                                                                                    |                                                                                                    |
|                         | *Credit card payments are handled                                                                                                    | through PayPath®, a tuition payment se                                                                                                    | Billing Information                                                                                                    |                                                                                                    |
|                         | * Indicates required fields                                                                                                    |                                                                                                    | *Name on account:                                                                                                    |                                                                                                    |
|                         | You can use any personal checkin<br>Do not enter other accounts, suc<br>credit cards, home equity, or trav<br>Do not enter debit card numbers<br>routing number and bank accoun<br>check. | ng or savings account.<br>h as corporate account numbers,<br>eler's checks.<br>. Instead, enter the complete<br>nt number as found on a personal | *Billing address:<br>Billing address line two:<br>*City:                                                                                                    |                                                                                                    |
|                         | *Account type:                                                                                                    | Select account type                                                                                                    | *State:                                                                                                    | Select State 🗸                                                                                                    |
|                         | *Routing number: (Example)                                                                                                    |                                                                                                    | *Postal Code:                                                                                                    |                                                                                                    |
|                         | *Bank account number:                                                                                                    |                                                                                                    | Option to Save                                                                                                    |                                                                                                    |
|                         | *Confirm account number:                                                                                                    |                                                                                                    | Save this payment method for f                                                                                                    | uture use                                                                                                    |
|                         |                                                                                                    |                                                                                                    | Save payment method as:<br>(example My Checking)<br>Set as your preferred payment<br>payment method prior to sub<br>Refund Options<br>You must enroll in Two-Step Verific<br>Please proceed to Security Setting | t method. You can choose a different<br>mitting any payment.<br>Ration to save this as a Refund Method.<br>s in My Profile to enroll. |

## The remaining monthly installments are reflected on the student's Bursar home screen.

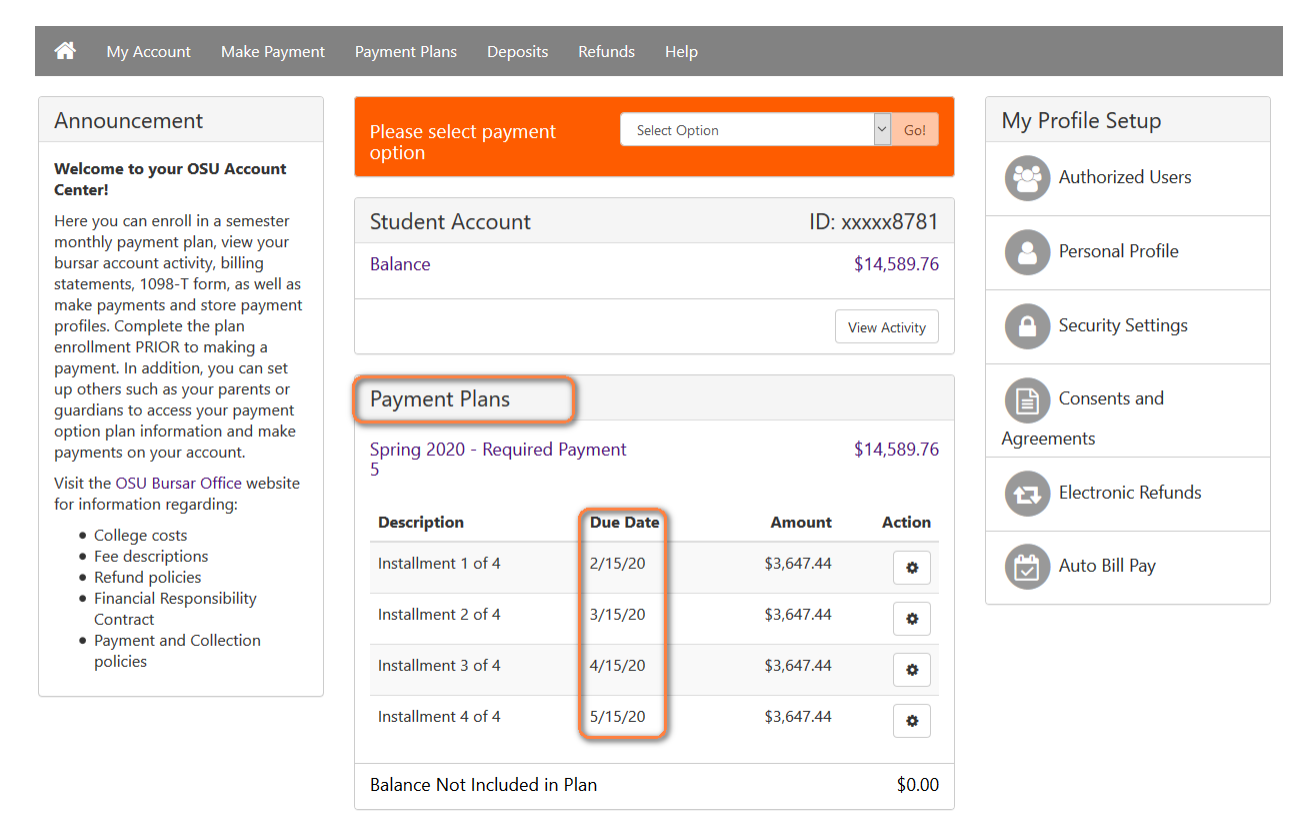